## **Registrace – zdarma**

 Po naskenování QR kódu nebo kliknutí na registrační link se Vám otevře tato stránka, kde nejdříve vyberte variantu Soukromé (fyzická osoba) nebo Firma (klub,společnost) a vyplňte požadované údaje.

Pozor u telefonního čísla – vyplňujte ve formátu +420 pak tři čísla př. 777 a do dalšího políčka zbylých šest čísel př. 456789

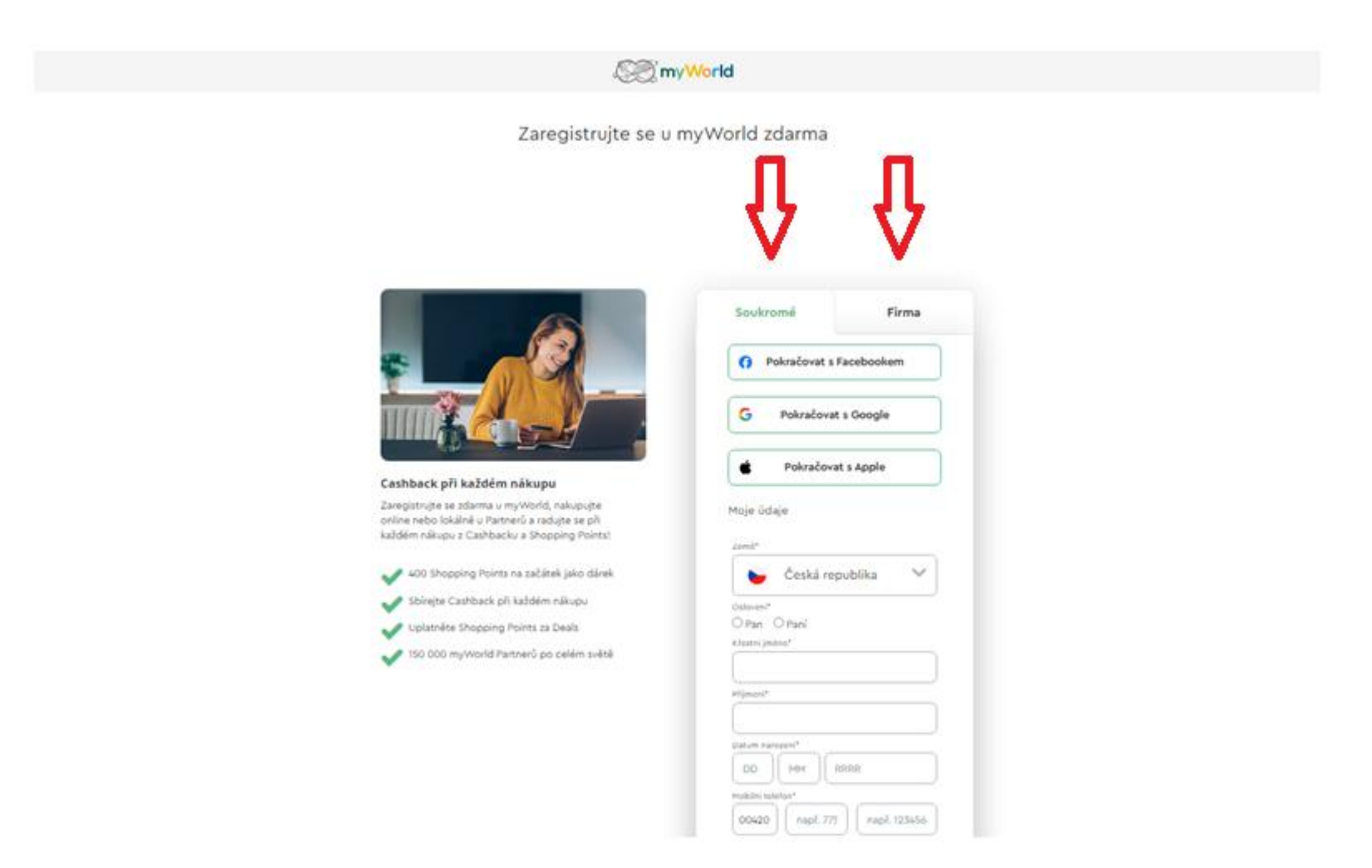

2) Následně zaklikněte, že souhlasíte s všeobecnými podmínkami a souhlasíte se zpracováním osobních údajů. Doporučujeme zaškrtnout i zasílání newsleteru, který Vás informuje o nových partnerech a jejich akcích Casback Deals. Pokračujte tlačítkem "Dále"

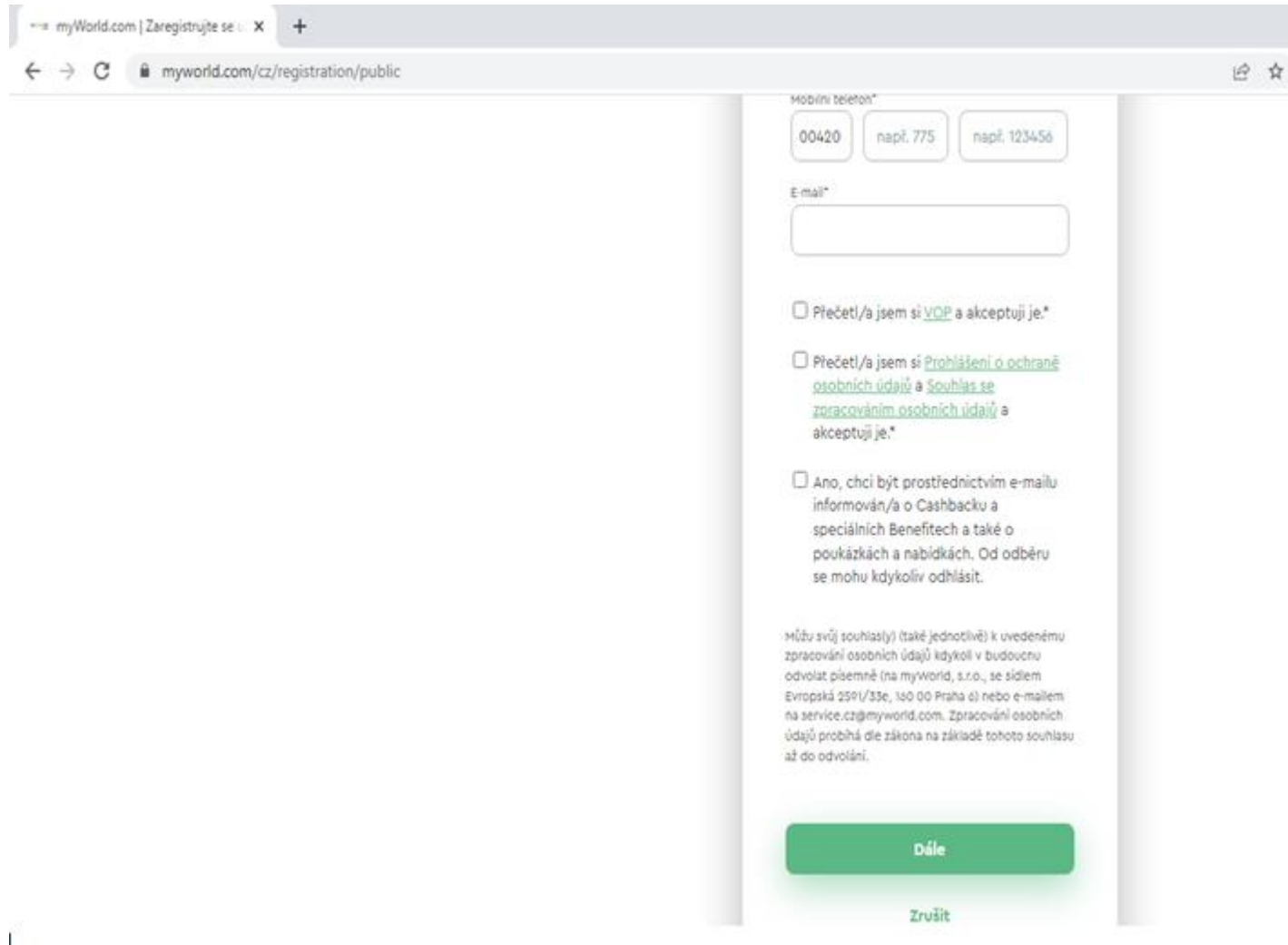

3) Následně se Vám otevře toto potvrzení, že Vám byl zaslán email k potvrzení Vaší registrace.

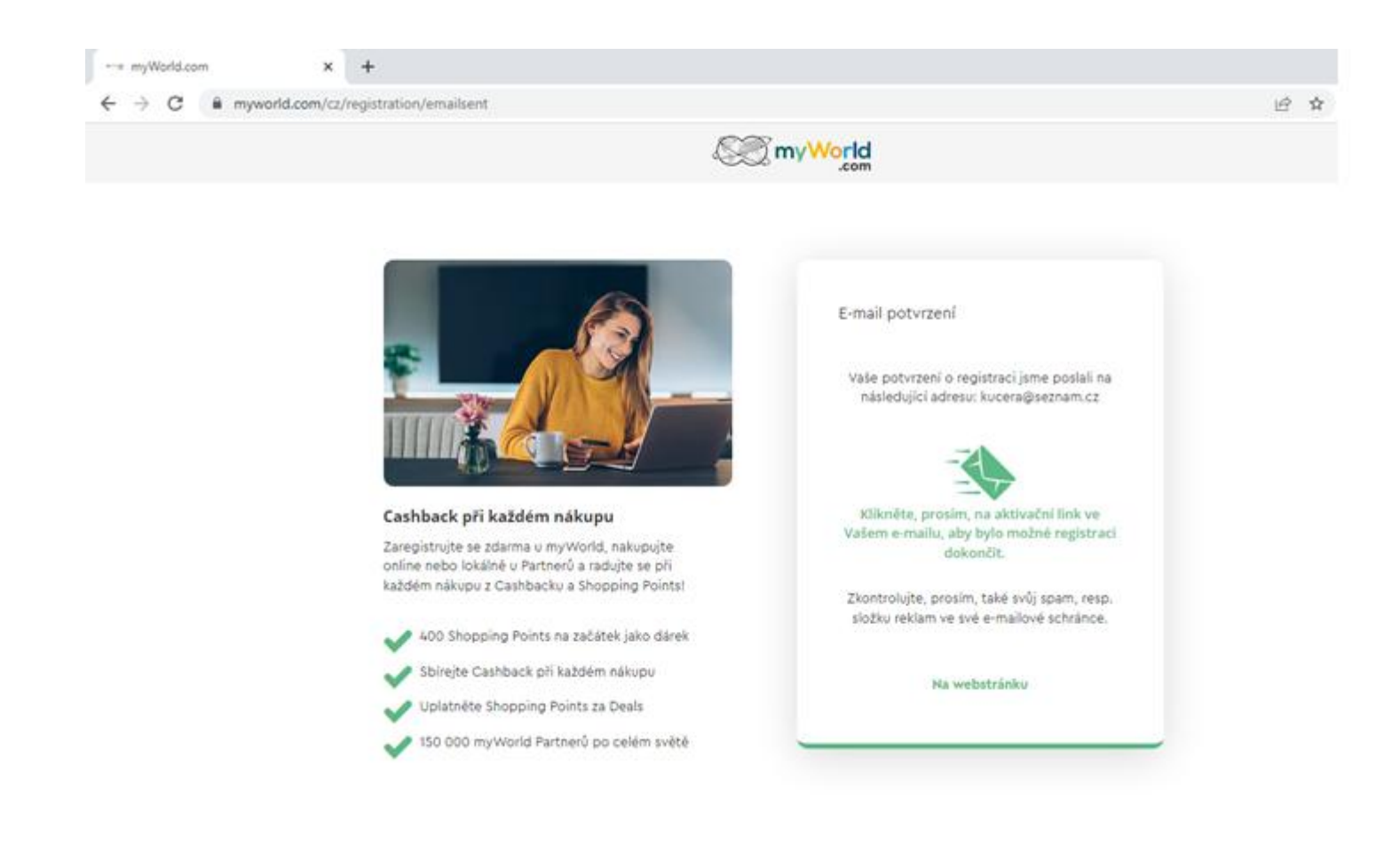

4) Otevřete si email a klikněte na link uvedený v emailu, zadáte svoje heslo a dokončíte Vaši bezplatnou registraci.

5) Pro získání Vašeho Cashbacku si zvolte způsob načtení do peněženky v aplikaci nebo výplatu na Váš účet (vždy po získání 320 Kč Cashbacku). Doporučujeme zvolit 1.variantu, neboť Cashback-peníze máte ihned k dispozici a můžete je použít hned při platbě dalšího nákupo. Fotka – profil – Moje výhody

Cashback - Sbírat cashback - 2 možnosti

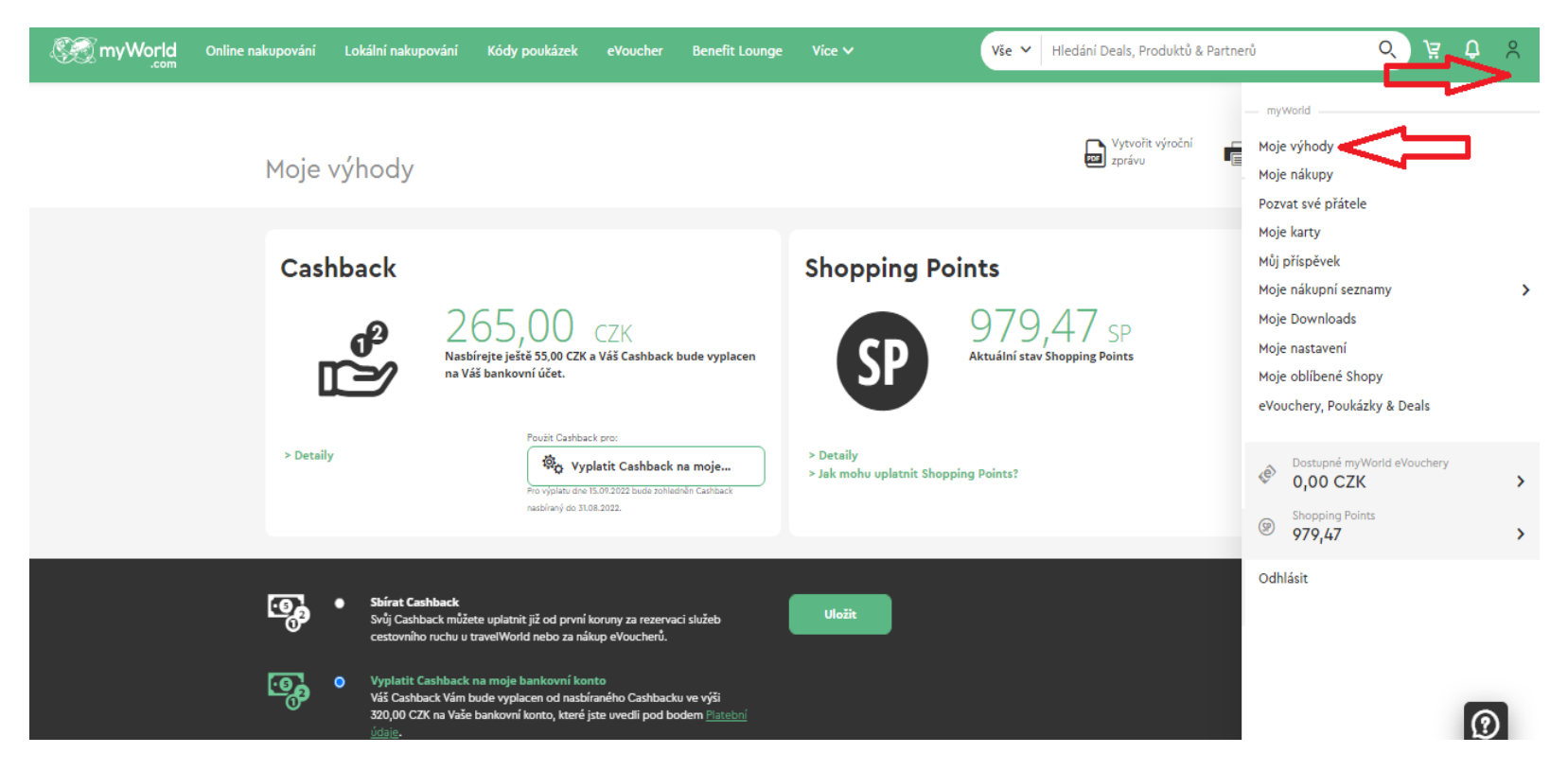

6) Pokud si vyberete poslat cashback na Váš osobní účet je nutné v nastavení vyplnit platební údaje včetně IBAN a SWIFT

| 1oje nastavení              |                                                                                                    | Tisknout       |
|-----------------------------|----------------------------------------------------------------------------------------------------|----------------|
| Osobní údaje Platební údaje | Adresa Oznár                                                                                                    | mení           |
| Bankovní údaje              | Upozornění: aby bylo možné Vaše<br>odměny převést na Vaše konto, které jste<br>nám uvedli, (od 320,00 CZK), je nutné<br>uvést správné údaje o bankovním spojení. | Platební karta |